# Feb. 21 Epic Update Companion

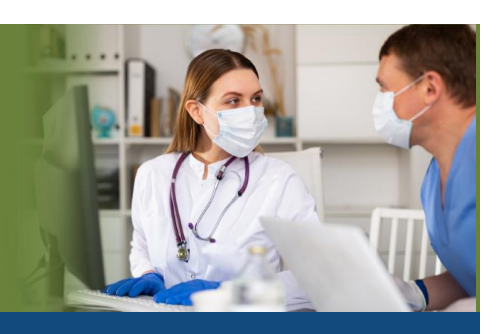

## Ambulatory Pharmacy

Updated: 1/26/21

On **Sunday, Feb. 21**, Epic will be updated with new features and enhancements to improve safety and quality of care, productivity, and financial outcomes. This *Update Companion* contains details of the changes for your role. It is your sole training resource so be sure to review it carefully.

This Update Companion is prepared for the following job roles/functions:

- Pharmacist
- Pharmacy Tech
- Pharmacy Manager

## Top Changes for Role/Department:

- 1. Secure Chat Comes to Willow Ambulatory
- 2. Room Delivery on Its Way
- 3. Sign Patients up for MyChart
- 4. Scan Now, Transcribe Later
- 5. Confirm Sig After the Calculated Sig Changes

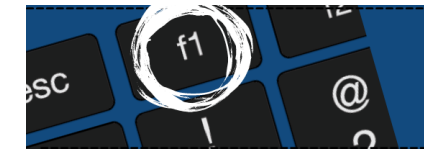

If you need help with Epic, be sure to visit our library of tip sheets in the Epic Learning Home. Simply press F1 on your keyboard while logged in to Epic.

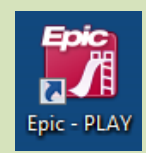

## **Guided Playground Practice**

Exercises to help you prepare for the coming changes.

After reviewing this document, use it as a guide to see the new features for yourself in the Epic Playground. Playground practice helps you prepare for the update so you can stay focused on patient care.

Playground User ID: **RXAMBPHARM** Playground Password: **train** Playground User ID: **RXAMBTECH** Playground Password: **train** Playground User ID: **RXAMBMGR** Playground Password: **train** 

Key workflows for you to practice include:

- Secure Chat Comes to Willow Ambulatory
- Room Delivery on Its Way

### Resources

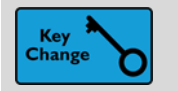

Secure Chat Comes to Willow Ambulatory

#### Key Benefits:

• Improved communication

#### **Description:**

- Secure Chat allows for a direct line of communication with other care providers, while keeping patient info confidential.
- When you are reviewing a prescription and have a question for the prescriber, click the chat icon to quickly start a conversation.

| E Patient R | Med Pro  | ofile  | 🕭 Rx Management    | t 🍓 Allergie | s/Contraindications | 📋 SnapShot  | 芦 Chart Review               | a Point             |
|-------------|----------|--------|--------------------|--------------|---------------------|-------------|------------------------------|---------------------|
| New Rx:     |          |        |                    |              |                     |             |                              |                     |
| Profile onl | y 🗌 Trar | nsfer  | Advanced view      |              |                     | Sca         | n Rx <sup>Ø</sup> Use Last S | Scan <sup>Ø</sup> – |
|             |          |        |                    | Provider     | Prescribed          |             |                              | 3                   |
|             |          |        |                    |              |                     |             |                              |                     |
| Written:    | 6/22/2   | 020    | Expires: 6         | 6/22/2021    |                     |             | Serial #:                    |                     |
| Medication: | fluticas | one 50 | ) MCG/ACT nasal sp | oray         |                     |             | Create I                     | Vixture             |
| Dose:       | 2        | spra   | 4 spray            | 200 mcg      | 2 sprays by Nasal r | oute daily. |                              |                     |
| Route:      | Nasal    |        | Single 🔹           | Daily        |                     |             |                              |                     |
| Frequency:  | DAILY    |        | 0 spray            | 100 mcg      |                     |             |                              |                     |
| End after:  |          |        | oses 🔵 Days        |              |                     | C           | Complex Dosing               | IC</th              |
| Dispense:   | 16       | g      | Refills: 1         |              | _                   |             | Origin: Elect                | ronic               |
| Authorized: | Lucy To  | orres, | MD                 | Use Other    | 8 🖓 🖻               |             |                              |                     |
| Comments:   |          |        |                    |              |                     |             |                              |                     |

#### How to:

- 1. The chat icon will opens the Secure Chat workspace tab.
- 2. If you're chatting about a specific patient, click the name in the message header to open the patient's chart.
- 3. When the icon is color-filled, you have unread messages.

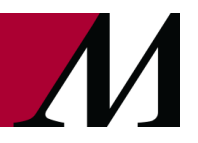

Page **3** of **10** epictraining@houstonmethodist.org | it.houstonmethodist.org

| ☆ 📮                       |                                   |             |                                           |                                             |                |                            |           |  |
|---------------------------|-----------------------------------|-------------|-------------------------------------------|---------------------------------------------|----------------|----------------------------|-----------|--|
| Secure C                  | hat                               |             |                                           |                                             |                |                            |           |  |
| Conversations 章 异         |                                   | <b>ب</b>    | Conversation with                         | Patient Report Conversation Details         |                |                            |           |  |
| Set your availability 💌 🖏 |                                   | *           | 5/28/1977 43v F                           |                                             | 7 43y F        | Add Participants or Groups |           |  |
|                           | Cecilie Smith, RPh                | 9 mins      | Brown, Jari<br>112300                     | Amkk Provider One, PH<br>INT MED 101 (WIHBN | ARMD<br>) 101C | Leave Conversation         |           |  |
| 3                         | Brown, Jari - INT MED 101 (W      | /IHBN)/101C | Cecilie Smith RPh                         |                                             |                | Active Participants        | Last read |  |
|                           | to delivery a fill to a patient's | room?       | CS Do you have time to delivery<br>9 mins | a fill to a patient's room?                 |                | CS Cecilie Smith, RPh      | 9 mins    |  |
|                           |                                   |             |                                           |                                             | 3              | WG William Garrett (You)   | 7 mins    |  |
|                           |                                   |             | Enter a message                           | S                                           | end            |                            |           |  |

Page **4** of **10** epictraining@houstonmethodist.org | it.houstonmethodist.org

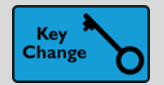

Room Delivery on Its Way

#### Key Benefits:

• Improved workflow

#### **Description:**

• When filling prescriptions for patients being discharged or onsite for an outpatient visit, you can now deliver medications with **Room Delivery**. This method is indicated by the icon of a person next to a bed.

| 3 Edit Work Request                                                |                                                                                                    |                              |                                                          |                          |                           |             | $\times$                         |
|--------------------------------------------------------------------|----------------------------------------------------------------------------------------------------|------------------------------|----------------------------------------------------------|--------------------------|---------------------------|-------------|----------------------------------|
| <ol> <li>Discharge order reconciliation is not complete</li> </ol> |                                                                                                    |                              | 🥏 First Fill                                             | Review Needer            | d (1)                     |             |                                  |
| First Fill Review Needed \$0.00                                    | (30 days)                                                                                                    | First fill<br>Rx: 0000873-27 | Customer                                                 | is waiting               |                           |             |                                  |
| Cash Cash                                                          | <ul> <li>Delivery Information</li> <li>Method         <ul> <li>Pickup</li> <li>Courier</li> <li>Mail</li> <li>Room Delivery</li> </ul> </li> <li>Deliver to         <ul> <li>WI HBN INTERNAL MED</li> <li>INT MED 101 (WIHBN) / 101C</li> <li>Details</li> <li>Discharge order reconciliation is not concomments</li> </ul> </li> </ul> | ×<br>mplete                  | Ready at:<br>Dispense at:<br>Comments:<br>Patient charge | 6/30/2020<br>LAH PHARMAC | 19:09<br>Y<br>\$4.42 Acqu | Alto-para   | y: No 🔊<br>Cancel<br>t: \$3.76 🖉 |
| l l                                                                |                                                                                                    | Close                        |                                                          | F                        | Review Di                 | iscontinue. | Cancel F                         |
|                                                                    |                                                                                                    |                              |                                                          |                          |                           |             | Clos                             |

#### How to:

1. Confirm the **Deliver to** location matches where you'll deliver the medication. The patient's soonest appointment appears by default, or choose another encounter from the menu.

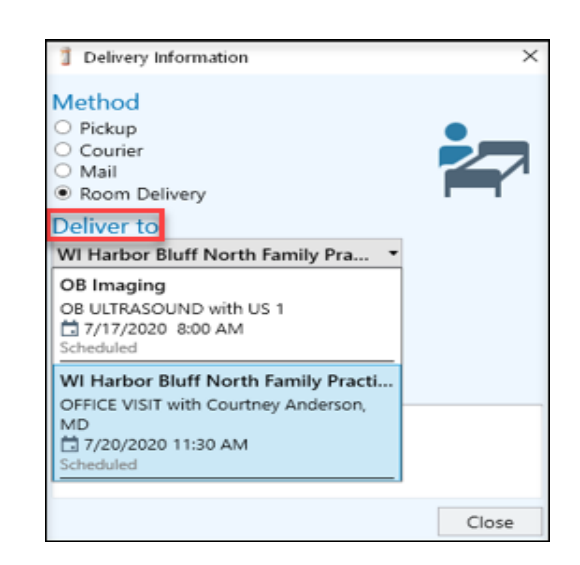

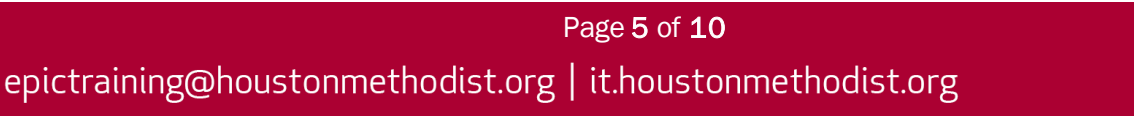

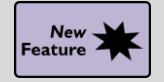

Enroll Patients in MyChart, Grant Proxy Access and Manage Notifications

#### Key Benefits:

More efficient

#### **Description:**

- Help patients with everything from activating their **MyChart** accounts to managing proxy access, all from one place when patients come to pick up their prescriptions.
- Click the link from Storyboard to launch the new MyChart Signup window.

#### How to:

- 1. Click the **MyChart** link to open the **MyChart Signup** window. If a patient is already signed up or pending, clicking the link brings you to **MyChart Administration**.
- 2. Proxy access gives parents access to their children's accounts, spouses access to each other's accounts or caregivers access to accounts of those they care for.
  - A. **People < MyChart account name holder > Can Access** shows who the current account has proxy access to.
  - B. People Who Can Access < MyChart account name holder > shows who has proxy access to the current account.

| Epic • in Front Counter                 | Prescription History                  | y 🖹 Inventory                             |                       |                                                                |           |
|-----------------------------------------|---------------------------------------|-------------------------------------------|-----------------------|----------------------------------------------------------------|-----------|
| 🟠 📮 焟 Brown, Jari                       | 🗙 📂 Nguyen, Kai 🛛 🗙                   |                                           |                       |                                                                | Close All |
|                                         | 📲 Patient 🧏 Med Profile 🗷 Rx Managen  | nent 🍓 Allergies/Contraindications 📋 Snap | Shot 🎾 Chart Review 🔌 | Point of Sale MyChart Administration Communication Preferences | •         |
|                                         | MyChart Administration                |                                           |                       |                                                                | ×         |
|                                         | Account Details For Jari Brown        | 1                                         |                       | i→ 🗰 People Jari Can Access ( A                                |           |
| C. M                                    |                                       | Activate MyChart Account                  |                       | S No active relationships                                      |           |
| Jari Brown                              | MyChart Status<br>Pending             | Launah Signup Sond Text                   | Cond Empil            | Give Jari Brown Access to Someone                              |           |
| Female, 43 yo, 5/28/1977<br>MRN: 782264 | , , , , , , , , , , , , , , , , , , , |                                           | Jenu Linan            | + Give Proxy Access                                            |           |
| 185 lb   2.04 m <sup>2</sup>            | Status Change Comments                | Patient Declined                          |                       |                                                                |           |
| ALLERGIES                               | code was generated or reused.         | MyChart Details                           |                       | iii → i People Who Can Access Jari                             |           |
| Not on File                             | Demographic Details 🛛 😽               | Activation Code<br>MN47N-P7SJQ ×          | → Generate            | No active relationships                                        |           |
| MyChart: Pending                        |                                       | Code Expiration<br>6/10/2020 11:33 AM     | View Code             | Give Someone Access to Jari Brown                              |           |
|                                         |                                       |                                           |                       | + Give Proxy Access                                            |           |
|                                         |                                       | Additional Details                        | ≽                     |                                                                |           |
|                                         |                                       |                                           |                       |                                                                |           |

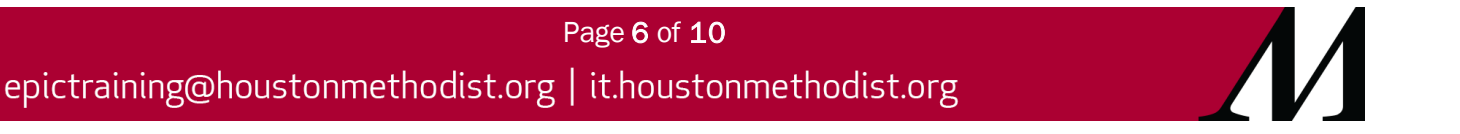

- 3. Click the link next to Notify to update the patient's communication preferences.
- 4. Beneath a patient's photo, a new blue link next to **Notify** goes to the patient's **Communication Preferences** page, where you can specify how and when the patient wants to be contacted.
- 5. Click the icons for each communication method to turn them on and off.
  - A. A color-filled icon indicates that the patient should receive notifications that way.
  - B. An unfilled icon indicates that the patient should not receive notifications that way.

| 🟠 🖵 焟 Brown, Jari                                                                              | 🗙 🗁 Nguyen, Kai 🛛 🗙                                                        |                         |                    |                                   |
|------------------------------------------------------------------------------------------------|----------------------------------------------------------------------------|-------------------------|--------------------|-----------------------------------|
|                                                                                                | 📑 Patient 🕏 Med Profile 虑 Rx Management 🍀 Allergies/Contraindications 📋    | SnapShot 🎾 Chart Review | Point of Sale      | MyChart Administration            |
| Jari Brown           Female, 43 yo, 5/28/1977           MRN: 782264           185 lb   2.04 m² | Communication Preferences                                                  |                         |                    |                                   |
|                                                                                                | ✓ Expand All Groups                                                        | Mail                    | Phone E            | mail MyChart                      |
|                                                                                                | General Communication Preference                                           |                         |                    | <b>(</b>                          |
|                                                                                                | > Appointments                                                             |                         | 6                  | <b>1</b>                          |
| ALLERGIES<br>Not on File                                                                       | > Billing                                                                  | ₿₫                      | – i                | -                                 |
| MyChart: Pending<br>Notify: No                                                                 | > Health                                                                   |                         |                    | 20 🗖                              |
|                                                                                                | > Messages                                                                 |                         | 0                  | - 📮                               |
|                                                                                                | ✓ Mark as Reviewed Last edited by GARRETT, WILLIAM on 6/9/2020 11:33:41 AM |                         | I4 <u>R</u> estore | ✓ <u>A</u> ccept X <u>C</u> ancel |

## **Filling Prescriptions**

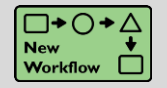

Scan Now, Transcribe Later

#### Key Benefits:

• Improved workflow

#### **Description:**

• When you receive a faxed or written prescription, you can now scan the prescription and attach it to the relevant patient, saving it to a work request to be transcribed later.

#### How to:

- 1. Click Attach Scans to scan the prescriptions.
- 2. When you're ready, open the patient's work request and click **Enter Rx** to view the scan and transcribe it.

| Scans (1) 🧈 🗹 📀                                                               |                           |          | Р         | rovider P | rescri | bed       |               | Ξ            |
|-------------------------------------------------------------------------------|---------------------------|----------|-----------|-----------|--------|-----------|---------------|--------------|
|                                                                               | Written:                  | 10/5/2   | 020       | Expires:  | 10/    | 5/2021    | Serial #:     |              |
|                                                                               | Medication:               | metfor   | min 500 M | IG tablet | • 📍    |           | Crea          | ate Mixture  |
| DEA # BF2457136 Dougie Docson M.D NPI # A11225015175                          | 🚨 Dose:                   | dose     |           | 2,550 mg  |        | 2,550 mg  | Take by mo    | uth.         |
| 123 Main Street<br>Madison, WI 53705                                          | Route: 😽                  | Oral     |           | Single    |        | Daily     |               |              |
| Name: Don Vaughn                                                              | Frequency:                | freque   | ncy       | 0 mg      |        | 500 mg    |               |              |
| Rx                                                                            | End after:                |          | Doses     | Days      |        | Co        | mplex Dosin   | g 🗸 🛍        |
| Metformin 500mg PO daily x 30 days                                            | Dispense:                 | 30       | tablet    | Refills:  | 11     |           | Origin:       | Written      |
| Refills: <u>11</u>                                                            | Authorized:               | name,    | NPI, or   | \ #       | ι      | lse Other |               |              |
| Signature: Dougle Docson MD                                                   | Comments:                 | provid   | er commen | ts        |        |           |               |              |
| Description                                                                   |                           |          |           |           |        |           |               |              |
| $\oplus$ $= 1/1 \Rightarrow 3$ C Show deleted                                 |                           |          |           |           |        |           |               |              |
|                                                                               |                           |          |           |           |        |           |               |              |
| 📃 🔤 🏹 🥪 🕂 🗷 AMBRX D.0/AMBRX D.0 COB BIN: 82682                                | 26 PCN: P826 🔻            | <b>A</b> |           |           |        |           |               |              |
| Add flags: + Consult Physician + Consult Patient other flag                   |                           |          |           |           |        |           |               |              |
| Work Requests                                                                 |                           |          |           |           |        |           |               |              |
| metformin 500 MG tablet (GLUCOPHAGE) 30 tablet ( days)<br>Pending Save \$?.?? | )                         |          |           |           |        |           | First fill    | Cancel Entry |
| Scanned Document<br>Pending Rx Entry                                          |                           |          |           |           |        |           | Enter Rx      | Remove       |
| Scanned Document Pending Rx Entry                                             |                           |          |           |           |        |           | Enter Rx      | Remove       |
| Add New Rx Add Refills Attach Scans Preview Warning                           | s <sup>™</sup> ? Test Bil | lling    | Move Fil  | lls C     | ancel  | AII       | Additional re | equests: 2   |
| Pending Save (1), Pending Rx Entry (2)                                        |                           |          |           |           |        |           |               |              |

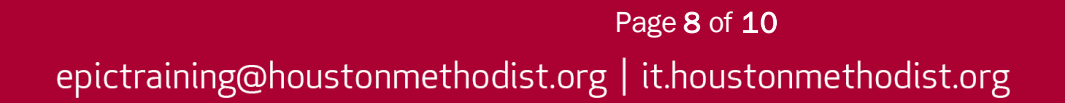

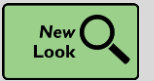

Confirm Sig After the Calculated Sig Changes

#### **Key Benefits:**

More accuracy and reliability

#### **Description:**

• When you're entering prescriptions and the calculated sig changes after you've manually edited it, hover over the checkmark or arrow to see the system-calculated appear in a tooltip. Then, decide whether to update the sig manually.

#### How to:

1. Click the checkmark to confirm that it's still correct, or click the arrow to apply the systemcalculated sig instead.

| Provider Prescribed                                      |                |             |           |            |                                                  |  |  |  |
|----------------------------------------------------------|----------------|-------------|-----------|------------|--------------------------------------------------|--|--|--|
| Written:                                                 | 5/26/2020      | Expires:    | 5/26/2021 |            | Serial #:                                        |  |  |  |
| Medication:                                              | ibuprofen 40   | 0 MG tablet | •         |            | Create Mixture                                   |  |  |  |
| Dose:                                                    | 800 mg         |             | 800 mg 🏲  | ■ 3,200 mg | Take 1 tab by mouth every 6 hours as needed with |  |  |  |
| Route:                                                   | Oral           |             | Single    | Daily      | food.                                            |  |  |  |
| Frequency:                                               | EVERY 6 HOU    | RS PRN      | 0 mg      | 200 mg     |                                                  |  |  |  |
| End after:                                               | O Do           | oses 🔍 Days |           |            | Complex Dosing                                   |  |  |  |
| Dispense:                                                | 30 tab         | Refills:    | 1         |            | Confirm that the manually edited sig is still    |  |  |  |
| Authorized:                                              | Lucy Torres, N | 1D          | Use Oth   | er 🛛       | correct.                                         |  |  |  |
| Comments:                                                | provider com   | ments       |           |            | Calculated Sig:                                  |  |  |  |
| Iake 2 tablets by mouth every 6 hours as         needed. |                |             |           |            |                                                  |  |  |  |

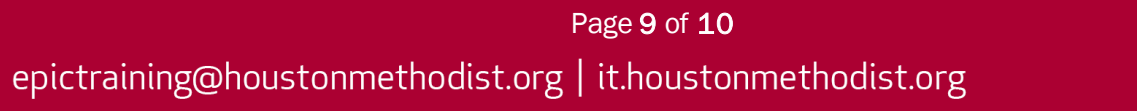

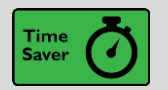

Scan Barcode to Find an Order

#### Key Benefits:

• Timer saver

#### **Description:**

• Work faster by scanning order barcodes from the **Order Select** window to open an order's most recent record in the **Order Hx** and **Label Hx** activities.

#### How to:

- 1. From the **Epic** button, navigate to **Pharmacy.**
- 2. Select Pharmacy.
- 3. Choose Order Hx or Label Hx.

| Select an Order    |                          | ×                |
|--------------------|--------------------------|------------------|
| Scan barcode, ente | er <u>O</u> rder ID or I | Rx Number        |
|                    | ✓ <u>A</u> ccept         | × <u>C</u> ancel |